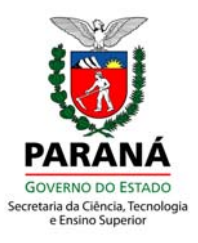

## SECRETARIA DA CIÊNCIA, TECNOLOGIA E ENSINO SUPERIOR - SETI

## Manual do Usuário

## Gestão de Projetos Estratégicos da SETI

Curitiba

Setembro - 2011

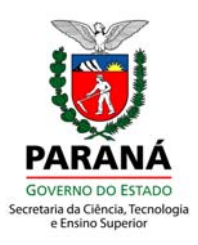

#### **ELABORADO POR:**

Denise Xavier Messias – USF/SETI Gabriel Lançoni de Oliveira Lima – ATG/SETI Glauco Schmidt – CELEPAR Janesca Alban Roman – USF/SETI Juliano José da Silva – CELEPAR Sandra Regina Costa – USF/ SETI Silvane Piazza dos Reis – USF/SETI

Questões sobre Programas, Editais ou Negócio (Preenchimento Proposta) escreva para: Universidade Sem Fronteiras (USF): usfedital@seti.pr.gov.br Unidade Gestora do Fundo Paraná (UGF): gpeg\_ugf@seti.pr.gov.br

Questões sobre Login/Senha ou Disponibilidade/Travamento do Sistema GPEg ligue CAC - Central de Atendimento Celepar: (41) 3200-5007

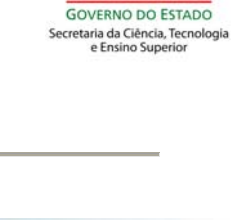

do PAR/

Curitiba

Setembro - 2011

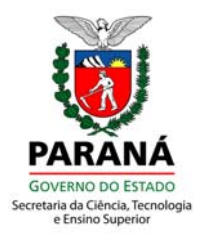

# **SUMÁRIO**

| 1 INTRODUÇÃO            | 1 |
|-------------------------|---|
| 2 CADASTRO              | 2 |
| 3 PROPOSTA              | 7 |
| 4 PLANO DE TRABALHO     | 9 |
| 5 PLANO DE APLICAÇÃO    |   |
| 6 DESPESA COM BOLSAS    |   |
| 7 ANEXOS COMPLEMENTARES |   |
| 8 ENVIAR                |   |

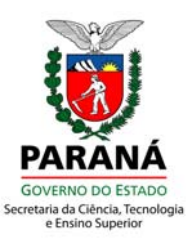

## 1 INTRODUÇÃO

O Sistema de Gestão de Projetos Estratégicos da SETI – GPEg foi criado pela SETI e desenvolvido pela CELEPAR com início das atividades em abril de 2011, tendo por finalidade realizar a gestão e o acompanhamento dos projetos do Programa de Extensão "Universidade sem Fronteiras" – USF e da Unidade Gestora do Fundo Paraná – UGF, oferecendo nível adequado de segurança em ambiente *web.* 

Este sistema permitirá o cadastramento de propostas que, quando aprovadas, passarão a ser projetos estratégicos executados pelas Instituições Públicas ou Privadas sem fins lucrativos e acompanhados pela USF/SETI e UGF/SETI.

Para que a interação com o sistema GPEg seja mais eficiente, foi elaborado este manual de orientação para esclarecer eventuais dúvidas, facilitar o entendimento das funcionalidades e dar maior agilidade ao cadastramento das informações requeridas.

1

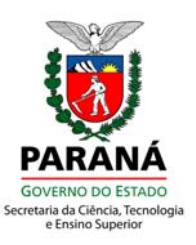

## 2 CADASTRO

O sistema estará disponível no sitio da SETI através do link "Sistema de Gestão de Projetos Estratégicos da SETI - GPEg" e alternativamente, através do endereço: <u>https://www.gpeg.seti.pr.gov.br</u>

O próximo passo para que o usuário possa utilizar o sistema é realizar seu cadastro.

| Jsuário           | julianoj            |                  | Se ainda não possui login<br>no sistema |
|-------------------|---------------------|------------------|-----------------------------------------|
| Senha             | •••••               |                  | ino sistemu                             |
| Versão<br>1.7.6.4 | Entrar              | 0                | Cadastre-se                             |
| Esqued            | <u>i a Senha Mu</u> | <u>dar Senha</u> |                                         |

Após acionar o botão "Cadastre-se" será apresentada a tela solicitando o CPF para pesquisa.

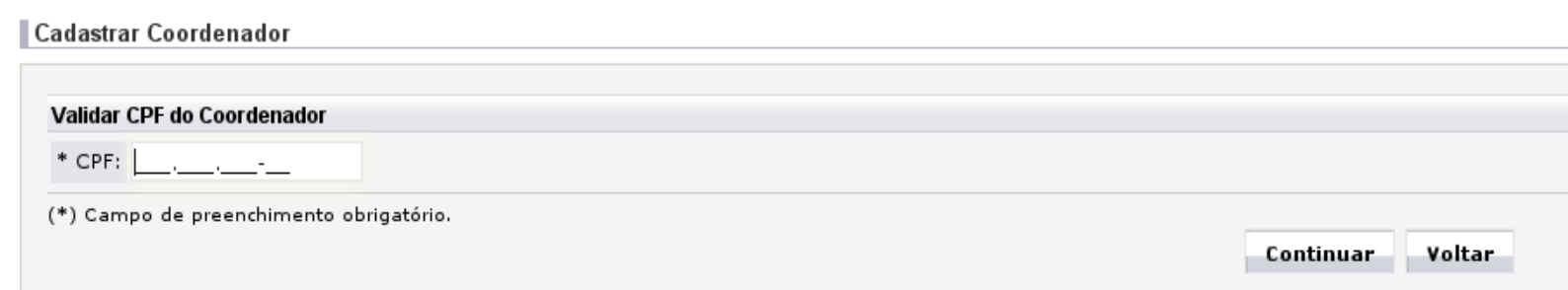

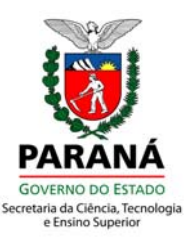

Após informar o CPF e clicar em continuar, o sistema verificará se o usuário já possui cadastro no sistema e somente será permitido continuar o processo caso não possua. É

importante ressaltar que o GPEg utiliza o sistema Sentinela (Sistema de Segurança de login da CELEPAR) como gerenciador de permissões e autenticação. Caso o usuário já possua um login no Sentinela, será obrigatório que ele informe o login e senha existentes.

| Este CPF já está cadastro no sistema<br>Sentinela.<br>Entre com o usuário e senha para continuar. |
|---------------------------------------------------------------------------------------------------|
| Usuário: julianoj<br>Senha: ••••••                                                                |
| Validar Voltar                                                                                    |

Após validar o login e senha, serão solicitadas as informações pessoais do usuário.

| normações o                                                 | Gerais d                                                                                                    | o Coordenado                            | r              |        |     |                    |       |                                                        |             |  |
|-------------------------------------------------------------|----------------------------------------------------------------------------------------------------|-----------------------------------------|----------------|--------|-----|--------------------|-------|--------------------------------------------------------|-------------|--|
| CPF:                                                        | 238.88                                                                                                    | 6.247-70                                |                |        |     |                    |       |                                                        |             |  |
| * Nome:                                                     |                                                                                                    |                                         |                |        |     | * Data de Nascimer | ito:  |                                                        |             |  |
| Identidade:                                                 |                                                                                                    |                                         |                |        |     | * Órgão Expedid    | lor:  |                                                        |             |  |
| * Sexo:                                                     | Ома                                                                                                    | sculino 🔿 Fe                            | minino         |        |     |                    |       |                                                        |             |  |
| * E-mail:                                                   |                                                                                                    |                                         |                |        |     |                    |       |                                                        |             |  |
| * Telefone:                                                 | <sele< td=""><td>cione&gt; 💌</td><td></td><td>Adicio</td><td>nar</td><td></td><td></td><td></td><td></td><td></td></sele<> | cione> 💌                                |                | Adicio | nar |                    |       |                                                        |             |  |
|                                                             | Não h                                                                                                    | á telefones c                           | daatuadaa      |        |     |                    |       |                                                        |             |  |
| ndoraca                                                     | 14401                                                                                                    | a telefones d                           |                |        |     |                    |       |                                                        |             |  |
| <b>ndereço</b><br>' Tipo de End                             | ereco:                                                                                                    | O Residência                            | audstrauos.    |        |     |                    |       |                                                        |             |  |
| <b>ndereço</b><br>Tipo de End                               | ereço:<br>* CEP:                                                                                                    | O Residência                            | al O Comercial |        |     |                    |       |                                                        |             |  |
| <b>ndereço</b><br>Tipo de End<br>,<br>* Mur                 | ereço:<br>* CEP:<br>nicípio:                                                                                               | Residência                              | al O Comercial |        |     |                    | * UF: | <selecion< td=""><td>8&gt; •</td><td></td></selecion<> | 8> •        |  |
| <b>ndereço</b><br>'Tipo de End<br>'<br>Mur<br>* Lograe      | ereço:<br>* CEP:<br>hicípio:<br>douro:                                                                                     | Residência                              | al O Comercial |        |     | Q                  | * UF: | < selecion                                             | e> <u>•</u> |  |
| <b>ndereço</b><br>* Tipo de End<br>* Mur<br>* Logra<br>* Nú | ereço:<br>* CEP:<br>hicípio:<br>douro:<br>imero:                                                                           | ○ Residência<br><selecione></selecione> | al O Comercial |        |     | Q<br>Corr          | * UF: | < selecion                                             | •> •        |  |
| ndereço<br>* Tipo de End<br>* Mur<br>* Logra<br>* Nú<br>* E | ereço:<br>* CEP:<br>hicípio:<br>douro:<br>imero:<br>Bairro:                                                                | Residência                              | au O Comercial |        |     | Q<br>Corr          | * UF: | < selecion                                             | ;> ▼        |  |

Cadastrar Coordenador

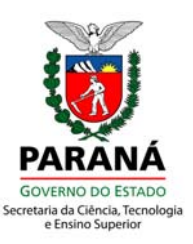

Ao clicar em Continuar é solicitada a formação acadêmica.

Caso a formação seja de nível superior completo, é preciso preencher os dados do link do currículo *lattes*.

| Formação        |                            |   |              |   |
|-----------------|----------------------------|---|--------------|---|
| * Escolaridade: | Ensino Superior Incompleto | T |              |   |
| * Grande Área:  | Engenharias 🔹              |   |              |   |
| * Área:         | Engenharia Mecânica        |   | . <b>.</b> . |   |
| Sub-Área:       | <selecione></selecione>    |   |              |   |
| Especialidade:  | <selecione></selecione>    |   |              | • |

É solicitado que o usuário pesquise se já estão cadastradas as instituições proponentes e parceiras que ele irá selecionar na proposta. Se necessário, é imprescindível que o usuário faça o cadastro de todas as instituições que participarão do projeto (proponente e parceiras).

**LEMBRETE**: Ao finalizar o cadastro do usuário não será mais possível cadastrar nova instituição, sendo que as instituições já cadastradas não poderão ser alteradas.

| Instituições da Proposta (Proponente / P                                        | Parceiras)                                    |                              |                                                                                         |
|---------------------------------------------------------------------------------|-----------------------------------------------|------------------------------|-----------------------------------------------------------------------------------------|
| Certifique-se que o CNPJ foi digitado co                                        | rretamente para local                         | lizar a instituição desejada | a. Caso a instituição desejada (Proponente/Parceira) não esteja cadastrada, cadastre-a. |
| * CNPJ da Instituição:                                                          |                                               | Pesquisar                    | Cadastrar nova instituição                                                              |
|                                                                                 | Não há instituições (F                        | Proponente e Parceiras) s    | elecionadas para proposta.                                                              |
| Login                                                                           |                                               |                              |                                                                                         |
| Informe Login e Senha que deseja para<br>Obs.: Para usuários que acessam sister | a acessar o sistema:<br>mas do Estado do Para | aná, usar o login e senha    | do Sistema de Segurança do Estado - Sentinela Celepar.                                  |
| * Usuário: julianoj                                                             | * Senha:                                      | •••••                        | * Confirme a Senha:                                                                     |
| (*) Campo de preenchimento obrigatóric                                          | y.                                            |                              | Por favor, digite os caracteres que aparecem na imagem<br>C 3 <i>m</i> e                |
|                                                                                 |                                               |                              | Cadastrar Voltar                                                                        |

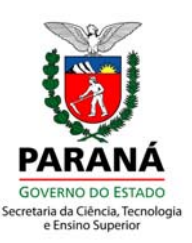

Caso o usuário opte por cadastrar uma nova instituição, serão solicitados dados documentais e endereços necessários do Represente Legal e Diretor Financeiro e, após o término do cadastro da instituição, retorna-se a esta tela para incluir nova instituição ou finalizar o cadastro do Coordenador.

**LEMBRETE**: Se o coordenador do projeto desejar cadastrar outra instituição, ele deverá clicar no botão "Cadastrar Nova Instituição".

O usuário deve preencher os dados da instituição.

| Instituições da Proposta (Proponente / P                                        | arceiras)                                      |                               |                                            |                                                     |
|---------------------------------------------------------------------------------|------------------------------------------------|-------------------------------|--------------------------------------------|-----------------------------------------------------|
| Certifique-se que o CNPJ foi digitado con                                       | retamente para localizar                       | a instituição de              | sejada. Caso a instituição desejada (Propo | onente/Parceira) não esteja cadastrada, cadastre-a. |
| * CNPJ da Instituição:                                                          | 75.095.679/0001-49                             | Pesquisar                     | Cadastrar nova instituição                 |                                                     |
|                                                                                 |                                                |                               | 🔥 Não há instituição cadastrada com e      | ste CNPJ.                                           |
|                                                                                 | Não há instituições (Pro                       | ponente e Parc                | eiras) selecionadas para proposta.         |                                                     |
| Login                                                                           |                                                |                               |                                            |                                                     |
| Informe Login e Senha que deseja para<br>Obs.: Para usuários que acessam sister | acessar o sistema:<br>nas do Estado do Paraná, | usar <mark>o login e</mark> s | senha do Sistema de Segurança do Estado    | o - Sentinela Celepar.                              |
| * Usuário:                                                                      | * Senha:                                       |                               | * Confirme a Senha:                        |                                                     |
| (*) Campo de preenchimento obrigatório.                                         |                                                | Por favor, di                 | gite os caracteres que aparecem na imagem  |                                                     |

| Informações Ger | ais da Instituição        |                                                                                                    |         |      |    |   |      |          |                                                                                    |     |   |  |  |  |
|-----------------|---------------------------|----------------------------------------------------------------------------------------------------|---------|------|----|---|------|----------|------------------------------------------------------------------------------------|-----|---|--|--|--|
|                 | CNPJ:                     | 75.09                                                                                                    | 5.679/0 | 001- | 49 |   |      |          |                                                                                    |     |   |  |  |  |
|                 | * Sigla:                  | I                                                                                                    |         |      |    |   |      |          |                                                                                    |     |   |  |  |  |
| * Nome Fantasia | / Denominação:            |                                                                                                    |         |      |    |   |      |          |                                                                                    |     |   |  |  |  |
|                 | * Razão Social:           |                                                                                                    |         |      |    |   |      |          |                                                                                    |     |   |  |  |  |
| * N             | latureza Jurídica:        | <sel< td=""><td>ecione&gt;</td><td></td><td></td><td></td><td></td><td></td><td></td><td></td><td>•</td><td></td><td></td><td></td></sel<> | ecione> |      |    |   |      |          |                                                                                    |     | • |  |  |  |
| * Categoria     | a Administrativa:         | <sel< td=""><td>ecione&gt;</td><td>•</td><td></td><td></td><td></td><td></td><td></td><td></td><td></td><td></td><td></td><td></td></sel<> | ecione> | •    |    |   |      |          |                                                                                    |     |   |  |  |  |
|                 | * Organização:            | <sel< td=""><td>ecione&gt;</td><td></td><td>•</td><td></td><td></td><td></td><td></td><td></td><td></td><td></td><td></td><td></td></sel<> | ecione> |      | •  |   |      |          |                                                                                    |     |   |  |  |  |
| * Abrangê       | ncia de Atuação:          | <sel< td=""><td>ecione&gt;</td><td>•</td><td></td><td></td><td></td><td></td><td></td><td></td><td></td><td></td><td></td><td></td></sel<> | ecione> | •    |    |   |      |          |                                                                                    |     |   |  |  |  |
|                 | * Telefone:               |                                                                                                    |         |      |    |   |      |          |                                                                                    |     |   |  |  |  |
|                 | * Fax:                    |                                                                                                    |         |      |    |   |      |          |                                                                                    |     |   |  |  |  |
|                 | Site:                     |                                                                                                    |         |      |    |   |      |          |                                                                                    |     |   |  |  |  |
|                 | E-mail:                   |                                                                                                    |         |      |    |   |      |          |                                                                                    |     |   |  |  |  |
|                 |                           |                                                                                                    |         |      |    |   |      |          |                                                                                    |     |   |  |  |  |
| Endereço        |                           | •                                                                                                    |         |      |    |   |      |          |                                                                                    |     |   |  |  |  |
| * CEP:          |                           | ×.                                                                                                    |         |      |    |   |      |          |                                                                                    |     |   |  |  |  |
| * Município:    | <selecione> •</selecione> |                                                                                                    |         |      |    |   |      | * UF:    | <selecione< td=""><td>&gt; •</td><td></td><td></td><td></td><td></td></selecione<> | > • |   |  |  |  |
| * Logradouro:   |                           |                                                                                                    |         |      |    | 0 | ζ    |          |                                                                                    |     |   |  |  |  |
| * Número:       |                           |                                                                                                    |         |      |    |   | Comp | lemento: |                                                                                    |     |   |  |  |  |
| * Bairro:       |                           |                                                                                                    |         |      |    |   |      |          |                                                                                    |     |   |  |  |  |
| Procurando      |                           |                                                                                                    |         |      |    |   |      |          |                                                                                    |     |   |  |  |  |

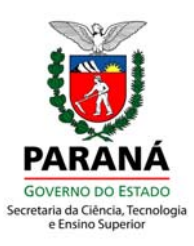

| O usuário deve preencher os | dados do Representante Legal. |
|-----------------------------|-------------------------------|
|-----------------------------|-------------------------------|

| astrar Represent                                          | ante Legal                |            |           |   |              |                           |  |  |
|-----------------------------------------------------------|---------------------------|------------|-----------|---|--------------|---------------------------|--|--|
| ormações Gerais                                           | do Representante          | Legal      |           |   |              |                           |  |  |
| * CPF:                                                    |                           |            |           |   |              |                           |  |  |
| * Nome:                                                   |                           |            |           |   |              |                           |  |  |
| * E-mail:                                                 |                           |            |           |   |              |                           |  |  |
| * Telefone:                                               | <selecione> ¥</selecione> |            | Adicionar |   |              |                           |  |  |
| dereço                                                    |                           | uasu auos. |           |   |              |                           |  |  |
| lipo de Endereço:                                         | Residêncial               | Comercial  |           |   |              |                           |  |  |
| * CEP:                                                    | :                         | ۹          |           |   |              |                           |  |  |
| * Município:                                              | <selecione> •</selecione> |            |           |   | * UF:        | <selecione> *</selecione> |  |  |
| * Logradouro:                                             | :                         |            |           | ۹ |              |                           |  |  |
| * Número:                                                 | :                         |            |           |   | Complemento: |                           |  |  |
| * Bairro:                                                 | :                         |            |           |   |              |                           |  |  |
| Procurando                                                |                           |            |           |   |              |                           |  |  |
| * Número:<br>* Bairro:<br>Procurando<br>Campo de preenchi | mento obrigatório.        |            |           |   | Complemento: | Voitar                    |  |  |

O usuário deve preencher os dados do Diretor Financeiro.

| Cadastrar Diretor F | inanceiro / Equiv          | alente                 |            |                                                     |                           |      |  |  |  |
|---------------------|----------------------------|------------------------|------------|-----------------------------------------------------|---------------------------|------|--|--|--|
| Informações Gerai   | s do Diretor Financ        | eiro / Equivalente     |            |                                                     |                           |      |  |  |  |
| * CPF:              |                            |                        |            |                                                     |                           |      |  |  |  |
| * Nome:             |                            |                        |            |                                                     |                           |      |  |  |  |
| * E-mail:           |                            |                        |            |                                                     |                           |      |  |  |  |
| * Telefone:         | <selecione> ¥</selecione>  |                        | Adicionar  |                                                     |                           |      |  |  |  |
|                     | Não há telefones           | cadastrados.           |            |                                                     |                           |      |  |  |  |
| Endereço            |                            |                        |            |                                                     |                           |      |  |  |  |
| * Tipo de Endereç   | o: OResidêncial            | <sup>⊖</sup> Comercial |            |                                                     |                           |      |  |  |  |
| * CE                | P:                         | Q                      |            |                                                     |                           |      |  |  |  |
| * Municípi          | o: <selecione></selecione> |                        |            | * UF:                                               | <selecione> *</selecione> |      |  |  |  |
| * Logradour         | o:                         |                        | C          | ٤                                                   |                           |      |  |  |  |
| * Númer             | o:                         |                        |            | Complemento:                                        |                           |      |  |  |  |
| * Bairr             | o:                         |                        |            |                                                     |                           |      |  |  |  |
| * Procurando        |                            |                        |            |                                                     |                           |      |  |  |  |
| (*) Campo de preenc | himento obrigatório.       |                        | Por favor, | digite os caracteres<br><mark>9 <i>I</i> j</mark> c | que aparecem na im        | agem |  |  |  |
|                     |                            |                        |            | Cadastrar Institui                                  | ção Voltar                |      |  |  |  |

🖉 Instituição cadastrada com sucesso.

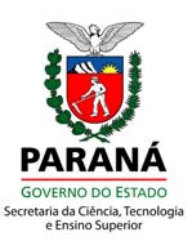

Depois de confirmar o cadastro do coordenador e das instituições, o sistema irá para a tela de *login* e senha.

#### **3 PROPOSTA**

Proposta

Após realizar seu cadastro, o usuário poderá fazer *login* no sistema para cadastrar a proposta. Estará disponível no menu a opção que permitirá gerenciar todas as suas propostas cadastradas.

Nesta tela, o usuário poderá pesquisar através de filtros as propostas cadastradas ou incluir proposta.

| 'esquisar Proposta    |               |                   |
|-----------------------|---------------|-------------------|
| Programa:             | Selecione     | •                 |
| Situação do Edital:   | 🔵 Em vigência | 🔿 Encerrado 💿 Amb |
| Edital:               | Selecione 💌   |                   |
| Situação da Proposta: | Selecione     | -                 |
| Cadastro:             |               |                   |
|                       |               |                   |
|                       |               |                   |
|                       |               |                   |
|                       |               |                   |

Após clicar "Incluir Nova Proposta", aparecerá a tela onde será solicitada a escolha do programa e número do edital de interesse. Cada usuário tem um limite de inclusão de propostas por edital, que é definido pela SETI.

Ao continuar, será apresentada a tela de Cadastramento da Proposta na qual será possível fazer download dos modelos de autorização.

Na mesma tela, estão relacionados os passos necessários para o preenchimento dos dados da proposta. Cada passo só é liberado após o anterior ser encerrado com "Finalizar", momento em que são validados os dados informados. Caso as informações de algum passo sejam alteradas, será necessário "Finalizar" novamente.

| exar o | ter                                                                                                    | mo de autorização da Instituição Proponente antes de enviar o projeto.                                                                                                    |
|--------|----------------------------------------------------------------------------------------------------|----------------------------------------------------------------------------------------------------|
| elo de | e aut                                                                                                    | torização da Instituição Proponente.                                                                                                    |
| exar o | b ter                                                                                                    | mo de autorização de cada Instituição Parceira antes de enviar o projeto                                                                                                    |
| elo de | e aut                                                                                                    | torização da Instituição Parceira.                                                                                                    |
| 0      | +                                                                                                    |                                                                                                    |
| 0      | -                                                                                                    |                                                                                                    |
|        | *                                                                                                    |                                                                                                    |
|        | *                                                                                                    |                                                                                                    |
| •      | +                                                                                                    |                                                                                                    |
|        | *                                                                                                    |                                                                                                    |
| •      | +                                                                                                    |                                                                                                    |
| ω      | +                                                                                                    |                                                                                                    |
|        |                                                                                                    |                                                                                                    |
|        | exar c<br>elo de<br>exar c<br>elo de<br>elo de<br>el | exar o ter<br>elo de au<br>exar o ter<br>elo de au<br>exar o ter<br>elo de au<br>exar o ter<br>elo de au<br>exar o ter<br>elo de au<br>exar o ter<br>elo de au<br>exar o ter<br>elo de au |

7

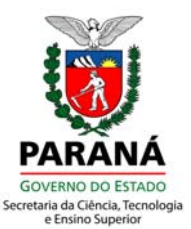

Especialmente no "Passo 1 – Informações Gerais" o usuário poderá salvar parcialmente os dados já preenchidos, clicando em um dos botões "Salvar" localizado ao lado de cada campo de texto, ou através do ícone "Salvar" localizado no canto superior direito da tela.

Para cada campo de texto, serão informados quantos caracteres foram digitados e o máximo permitido.

| Informações Gerais do Projeto |                                     |             |             |
|-------------------------------|-------------------------------------|-------------|-------------|
|                               |                                     |             |             |
| * Programa:                   | UNIVERSIDADE SEM FRONTEIRAS         |             |             |
| * Edital:                     | Edital 01/2011                      |             |             |
| * Subprograma:                | Selecione                           | <b>•</b>    |             |
| * Título do Projeto:          | Proposta de Projeto 01              |             |             |
| * Data de Início:             |                                     |             |             |
| * Data de Término:            |                                     |             |             |
| Duração (Meses):              | 0                                   |             |             |
| * Instituição Proponente:     | 48.864.444/0001-00 - CEFET          | V           |             |
| Instituição Parceira:         | Selecione                           | ▼ Adicionar |             |
|                               | 41.973.270/0001-66 Instituição 02 🗙 |             |             |
|                               | 16 481 971/0001-30 Instituição 01 X |             |             |
|                               |                                     |             |             |
| * Municípios de atuação:      | Selecione 🗾 Adicionar               | 1           |             |
|                               | Curitiba 🗙                          |             |             |
| * Decume de Dreister          |                                     |             | Máximo 800  |
| Kesuno do Projeto.            |                                     |             | Caracteres: |
|                               |                                     |             |             |
|                               |                                     |             | Salvar      |
|                               |                                     |             | $\sim$      |
|                               |                                     |             |             |
|                               |                                     |             |             |

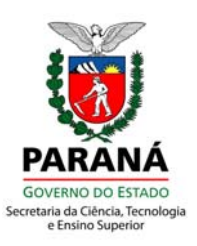

### 4 PLANO DE TRABALHO

No "Passo 2 – Plano de trabalho" o usuário deverá indicar como será executado o projeto, indicando as ações necessárias e suas respectivas etapas. Primeiro deve-se adicionar as ações que ficarão disponíveis para seleção na inclusão de etapas. As datas de início e término de cada etapa devem ser cuidadosamente colocadas, pois estarão vinculadas ao plano de aplicação.

Plano de Trabalho

| Ação 🕕                        |                                |
|-------------------------------|--------------------------------|
| * Descriçi                    | ie  <br>: Caracteres: 0 / 255. |
| * Percentual da ação no proje | to                             |
|                               | Adicionar                      |
| Etapa 🜖                       |                                |
| Data de Início do Projeto: (  | )1/10/2011                     |
| Data de Término do Projeto: ( | )1/10/2012                     |
| * Ag <u>a</u> o               | Selecionar 🔽                   |
| * Descrição                   | : Caracteres: 0 / 255.         |
| Unidade                       |                                |
| Quantidade                    |                                |
| * Data de Início              |                                |
| * Data de Término             |                                |
|                               | Adicionar                      |
|                               | Finalizar Voltar               |

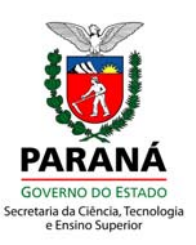

## **5 PLANO DE APLICAÇÃO**

No "Passo 3 – Plano de Aplicação" o usuário deve informar detalhadamente as despesas planejadas para cada etapa, mês a mês.

LEMBRETE: As despesas com bolsas serão tratadas no "Passo 4".

|                                                                      | Despesa:                                             | 3.3.90.3                                                 | 0.00 - MATERIAL D                                                                                              | DE CONSUMO                                                                                                    |                                                                                                    | -                                                                                              |                                        |                     |                  |                  |
|----------------------------------------------------------------------|------------------------------------------------------|----------------------------------------------------------|----------------------------------------------------------------------------------------------------|----------------------------------------------------------------------------------------------------|----------------------------------------------------------------------------------------------------|------------------------------------------------------------------------------------------------|----------------------------------------|---------------------|------------------|------------------|
| Subelemento de                                                       | Despesa:                                             | 3.3.90.30.02 - Material de Expediente                    |                                                                                                    |                                                                                                    |                                                                                                    | 🕶 💿 Nacional                                                                                   | 🔿 Importado                            |                     |                  |                  |
|                                                                      |                                                      | materiais<br>públicos,<br>material<br>médicos<br>bandeja | s utilizados diretam<br>nos centros de est<br>bibliográfico, agen<br>e estatísticos, apa<br>para papéis, bloco | F<br>nente nos trabalhos<br>tudos e pesquisas,<br>da, alfinete de aço,<br>igador, apontador d<br>para rascunho, bot | Registra o valor das<br>administrativos, no<br>nas escolas, nas un<br>, almofada para carii<br>le lápis, arquivo para<br>pina de papel para c | despesas com<br>s escritórios<br>iversidades,<br>mbos, anuários<br>a disquete,<br>alculadoras, |                                        |                     |                  |                  |
|                                                                      | * Ação:                                              | 1. O gov                                                 | erno paranaense                                                                                                | está colocando no                                                                                                   | ar a partir desta ser                                                                                                    | mana conteúdos e                                                                               | serviços adaptados                     | para o acesso via s | smart 💌          |                  |
|                                                                      | * Etapa:                                             | 1. O gov                                                 | erno paranaense                                                                                                | está colocando no                                                                                                   | ar a partir desta sei                                                                                                    | mana conteúdos e                                                                               | serviços adaptados                     | para o acesso via s | smart 💌          |                  |
| * Ir                                                                 | nstituição:                                          | CEFET                                                    | -                                                                                                    |                                                                                                    |                                                                                                    |                                                                                                |                                        |                     |                  |                  |
| * Desc                                                               | crição: 🜗                                            | O govern<br>para o ai<br>novo por                        | io <u>paranaense</u> esta<br>cesso via <u>smartpho</u><br>tal ( <u>m.gr.gov.br</u> ), n                        | i colocando no ar a<br>nes. Para isso, a C<br>uma parceria com.                                                     | partir desta semana<br>ompanhia de Inforn<br>                                                                                                 | a conteúdos e servi;<br>nática do Paraná (Ç                                                    | ços adaptados<br>(elepar) criou um<br> | Caracteres: 253 / : | 255.             |                  |
| SET                                                                  | т 🌖                                                  |                                                          | Contra                                                                                                    | partida 🜖                                                                                                    |                                                                                                    |                                                                                                |                                        |                     |                  |                  |
| * Quantida                                                           | ade: 1                                               |                                                          | * Quantic                                                                                                    | lade: 2                                                                                                    |                                                                                                    |                                                                                                |                                        |                     |                  |                  |
| •                                                                    | 10.00                                                | )                                                        | * Valor Unitário                                                                                               | (R\$): 19,69                                                                                                    |                                                                                                    |                                                                                                |                                        |                     |                  |                  |
| * Valor Unitário (F                                                  | (#): 19,65                                           |                                                          |                                                                                                    | Total: 30.38                                                                                                    |                                                                                                    |                                                                                                |                                        |                     |                  |                  |
| * Valor Unitário (F<br>To                                            | (\$): 19,69                                          |                                                          | -                                                                                                    | 10tan. 39,30                                                                                                    |                                                                                                    |                                                                                                |                                        |                     |                  |                  |
| * Valor Unitário (F<br>To<br>Mês 1 - 10/2011                         | (\$): 19,69<br>otal: 19,69<br>Mês 2 - :              | 1/2011                                                   | Mês 3 - 12/2011                                                                                                |                                                                                                    |                                                                                                    |                                                                                                |                                        |                     |                  |                  |
| * Valor Unitário (F<br>To<br>Mês 1 - 10/2011                         | (\$): 19,69<br>otal: 19,69<br>Mês 2 - :              | .1/2011                                                  | Mês 3 - 12/2011                                                                                                |                                                                                                    |                                                                                                    |                                                                                                |                                        |                     |                  |                  |
| * Valor Unitário (F<br>Te<br>Mês 1 - 10/2011<br>☑<br>Mês 4 - 01/2012 | (\$): 19,64<br>otal: 19,64<br>Mês 2 - :<br>Wês 5 - ( | 1/2011                                                   | Mês 3 - 12/2011<br>Mês 6 - 03/2012                                                                             | Mês 7 - 04/2012                                                                                                    | Mês 8 - 05/2012                                                                                                    | Mês 9 - 06/2012                                                                                | Mês 10 - 07/2012                       | Mês 11 - 08/2012    | Mês 12 - 09/2012 | Mês 13 - 10/2012 |

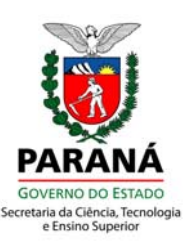

### 6 DESPESA COM BOLSAS

No "Passo 4 – Despesa com Bolsas" o usuário deverá selecionar Categoria, Grande Área e Área e quantidade de bolsistas para as mesmas.

|                                                    | n Bolsas                               |                                                                 |                    |                                                                         |                                                      |                    |                       |                                                                                  |                                                      |               |
|----------------------------------------------------|----------------------------------------|-----------------------------------------------------------------|--------------------|-------------------------------------------------------------------------|------------------------------------------------------|--------------------|-----------------------|----------------------------------------------------------------------------------|------------------------------------------------------|---------------|
|                                                    | * Categoria:                           | Graduando                                                       | <u>.</u>           |                                                                         |                                                      |                    |                       |                                                                                  |                                                      |               |
|                                                    | Grande Área:                           | ea: Ciências Exatas e da Terra 🚽<br>ea: Ciência da Computação 🚽 |                    |                                                                         |                                                      |                    |                       |                                                                                  |                                                      |               |
|                                                    | * Área:                                |                                                                 |                    |                                                                         |                                                      |                    |                       |                                                                                  |                                                      |               |
| * Quantidad                                        | e de Bolsistas:                        | 2                                                               | 0                  |                                                                         |                                                      |                    |                       |                                                                                  |                                                      |               |
|                                                    | Data de Início:                        | 01/10/2011                                                      | ()                 |                                                                         |                                                      |                    |                       |                                                                                  |                                                      |               |
| Da                                                 | ta de Término:                         | 01/10/2012                                                      | 0                  |                                                                         |                                                      |                    |                       |                                                                                  |                                                      |               |
| Valor                                              | Unitário (R\$):                        | 640,00                                                          |                    |                                                                         |                                                      |                    |                       |                                                                                  |                                                      |               |
| v                                                  | alor Total (R\$):                      | 15.360,00                                                       |                    |                                                                         |                                                      |                    |                       |                                                                                  |                                                      |               |
|                                                    |                                        |                                                                 |                    |                                                                         |                                                      |                    |                       |                                                                                  |                                                      |               |
|                                                    | Descrição:                             | 333 3 333 333                                                   | ********           | AN ANAX AN ANAX ANAXANA                                                 |                                                      |                    |                       |                                                                                  |                                                      |               |
|                                                    | Descrição:                             | *** * *** ***                                                   | *******            | *** **** ** **** ********                                               |                                                      |                    |                       |                                                                                  |                                                      |               |
|                                                    | Descrição:                             | *** * *** ***                                                   | *******            |                                                                         |                                                      |                    | Car                   | racteres: 0 / 255.                                                               |                                                      |               |
|                                                    | Descrição:                             | 333 X XXX 333                                                   | *******            |                                                                         |                                                      | Adicionar          | Car<br>Final          | acteres: 0 / 255.<br>lizar Voltar                                                |                                                      |               |
| Bolsas Defin                                       | Descrição:<br>idas                     |                                                                 | *******            |                                                                         |                                                      | Adicionar          | Car<br>Final          | racteres: 0 / 255.<br>lizar Voltar                                               |                                                      |               |
| Bolsas Defin<br>Elemento                           | Descrição:<br>idas<br>Subelement       | to Categori                                                     | a.                 | Grande Área                                                             | Área                                                 | Adicionar          | Final                 | acteres: 0 / 255.<br>lizar Voltar<br>Valor Total (R\$)                           | Descrição                                            | Exc           |
| Bolsas Defin<br>Elemento<br>3.3.90.36              | Descrição:<br>idas<br>Subelement<br>03 | to Categori<br>Orientado                                        | a<br>ar            | Grande Área<br>Ciências Exatas e da Terra                               | Área<br>Ciência da Computaçi                         | Adicionar<br>Quant | Gar<br>Final<br>idade | acteres: 0 / 255.<br>lizar Voltar<br>Valor Total (R\$)<br>16.250,00              | Descrição<br>ΧΧΚ Χ ΧΑΧ ΧΧΧ ΧΧΧΧΧΧΧΧΧ ΧΑΧ ΧΧΧ ΧΧΧΧ ΧΧ | Exc           |
| Bolsas Defin<br>Elemento<br>3.3.90.36<br>3.3.90.36 | idas<br>Subelement<br>03<br>03         | to Categori<br>Orientado<br>Recém-fc                            | ia<br>or<br>ormado | Grande Área<br>Ciências Exatas e da Terra<br>Ciências Exatas e da Terra | Área<br>Ciência da Computaçi<br>Ciência da Computaçi | Adicionar<br>Quant | Final<br>idade        | acteres: 0 / 255.<br>lizar Voltar<br>Valor Total (R\$)<br>16.250,01<br>21.840,01 | Descrição<br>XXX X XXX XXXXXXXXXXX XXXX XX XXXX XX   | Еже<br>)<br>) |

## **7 ANEXOS COMPLEMENTARES**

No "Passo 5 – Anexos Complementares" o usuário deverá, obrigatoriamente, preencher o termo de autorização da instituição proponente. e o termo de autorização da instituição parceira, quando houver (um para cada instituição parceira,) e anexá-los a proposta. O usuário também poderá adicionar quaisquer arquivos que julgar necessário para comprovação e/ou esclarecimento sobre sua proposta.

**LEMBRETE**: Há dois modelos distintos para as autorizações, disponíveis para download na página de "Cadastramento da Proposta".

| Anexos Complementares                                          |                                                                                         |                 |
|----------------------------------------------------------------|-----------------------------------------------------------------------------------------|-----------------|
| * Arquivo: //home/julianoj/Desktop/Af Browse O arquivo deve po | ossuir tamanho máximo de 2 MB. O conjunto de arquivos deve ter tamanho máximo de 20 MB. |                 |
| * Descrição: Anexo da Proposta,                                | Máximo 500<br>Caracteres: 18                                                            |                 |
| (*) Campo de preenchimento obrigatório.                        | Adicionar Voltar                                                                        |                 |
| Página 1 de 1 : (Total de 1 registros)                         |                                                                                         |                 |
| Exibir Nome                                                    |                                                                                         | Alterar Excluir |
| ANEXO_PROPOSTA_2.ods                                           |                                                                                         | 1 ×             |
| Página 1 de 1 : (Total de 1 registros)                         |                                                                                         |                 |

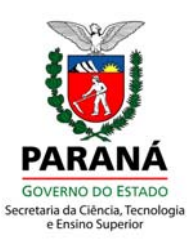

### 8 ENVIAR

No "Passo 6 – Enviar" pode-se visualizar todas as informações da proposta, clicando no símbolo "+" ao lado de cada passo. Ao clicar em "Enviar", será criada uma cópia do projeto em formato PDF e enviada para o usuário e para o Coordenador do Programa de Extensão "Universidade Sem Fronteiras" – USF/SETI. A proposta mudará seu *status* para "Aguardando Distribuição" e estará disponível para avaliação, não sendo mais possível ao usuário alterar os dados.

| Enviar proposta                        |        |           |        |  |  |
|----------------------------------------|--------|-----------|--------|--|--|
| Cadastro: 16 - helicoptero de da vinci |        |           |        |  |  |
| 🛨 Informações Gerais                   |        |           |        |  |  |
| 🛨 Plano de Trabalho                    |        |           |        |  |  |
| 🛨 Plano de Aplicação                   |        |           |        |  |  |
| 🛨 Quadro Síntese do Plano de Aplicação |        |           |        |  |  |
| 🛨 Despesas com Bolsas                  |        |           |        |  |  |
| + Anexos Complementares                |        |           |        |  |  |
|                                        |        |           |        |  |  |
|                                        | Enviar | Gerar PDF | Voltar |  |  |